# Locator | Overview

03/06/2025 4:02 pm AEST

# **Table of Contents**

- 1. Overview
- 2. Back-End Locator Configuration
- 3. Front End Locator
- 4. What's Next?

### **Overview**

GameDay Passport's **Locator** feature allows organisations at any level of a sport's hierarchy to establish a presence online through a public organisation Locator, where potential members can find and register with organisations near them using a convenient postcode/name search function.

Each sport that has a hierarchy-based organisation structure will have access to a public locator that can be configured and access directly through the Passport Membership interface, and organisations within the hierarchy can choose whether or not to display their details on the locator.

Тор

## **Back-End Locator Configuration**

You can find the back-end Locator configuration screen by opening the **My Organisation** menu, then selecting **LOCATOR** 

| GAMEDAY                                         | G     | Q Search                   | ##                                      |                                                          | 😝 🏟 🕐 🌲 🌣                     | RS |
|-------------------------------------------------|-------|----------------------------|-----------------------------------------|----------------------------------------------------------|-------------------------------|----|
| Silverwood Sports<br>Association<br>Association | •     | Silverwood Sports A        | Association Get Started                 |                                                          |                               |    |
| Dashboard                                       |       | Deta                       | ils <u>Edit</u>                         | Contacts Edit                                            |                               |    |
| My Organisation                                 | *     | 165 Cru<br>Cremc<br>ViC, A | emorne Street<br>Irne<br>USTRALIA, 3121 | President (Primary Contact)<br>Darryl Monk<br>0400300200 | Administrator<br>Sophie Jones |    |
| Association Details                             |       | sophie                     | e@email.com                             | daz@email.com                                            | <u>sophie@email.com</u>       |    |
| Documents                                       |       | Add/Edit Logo              |                                         |                                                          |                               |    |
| Locator                                         |       |                            |                                         |                                                          |                               |    |
|                                                 |       |                            |                                         |                                                          |                               |    |
| (\$) Finances                                   | ¥     | Stats Configure            |                                         |                                                          |                               |    |
| 88 Members                                      | *     | Members                    | Players by Gender                       | Players by Gender                                        | Players                       |    |
| P Competitions                                  | •     | 1.0                        |                                         | 1.0                                                      | 1.0                           |    |
| 🚑 Clubs                                         | *     | 0.8                        |                                         | 0.8                                                      | 0.8                           |    |
| 🕜 Teams                                         | •     | 0.6                        |                                         | 0.6                                                      | 0.6                           |    |
| Communications                                  |       | 0.4                        |                                         | 0.4                                                      | 0.4                           |    |
| _                                               |       | 0.2                        |                                         | 0.2                                                      | 0.2                           | ?  |
| Registrations                                   | Comps | 0.0<br>May 12              |                                         | 0.0<br>May 12                                            | 0.0<br>May 12                 |    |

The back-end Locator page allows you to enter the details required to publish information to your sport's Locator, including:

Organisation Venue and General Details

| This information is used to populate your sport's postcode locator. It is used to help individuals locate a club or league they would like to join. |
|----------------------------------------------------------------------------------------------------|
| Please ensure the information you provide here is information you wish to be publically displayed.                                                  |

Tip: Ensure you consider carefully what information you provide here.

Where you leave a field blank then the details will not appear on the Locator. If there is any information you do not wish to show in the public locator then simply leave that field blank.

|               | Role                                                                                                    | Firstname | Surname                    | Mobile     | Email            |  |  |  |
|---------------|----------------------------------------------------------------------------------------------------|-----------|----------------------------|------------|------------------|--|--|--|
| All of th     | All of these contacts will appear on your locator. If you wish to change who appears then do through the contacts page. |           |                            |            |                  |  |  |  |
|               | Administrator                                                                                                    | Sophie    | Jones                      | 0400100000 | sophie@email.com |  |  |  |
| Organi        | Organisation Venue and General Details                                                                                  |           |                            |            |                  |  |  |  |
| Venue I       | Name                                                                                                    |           | Silverwood Sports Complex  |            |                  |  |  |  |
| Venue /       | Address Line 1                                                                                                    |           | 165 Cremorne Street        |            |                  |  |  |  |
| Venue A       | Address Line 2                                                                                                    |           |                            |            |                  |  |  |  |
| Venue         | Suburb                                                                                                    |           | Cremorne                   |            |                  |  |  |  |
| Venue F       | enue Postal Code 3121                                                                                                   |           |                            |            |                  |  |  |  |
| Venue State   |                                                                                                    |           | Victoria                   |            |                  |  |  |  |
| Venue Country |                                                                                                    |           | Australia                  |            |                  |  |  |  |
| Venue E       | Email                                                                                                    |           | support@mygameday.app      |            |                  |  |  |  |
| Websit        | e address                                                                                                    |           | https:// www.mygameday.app |            |                  |  |  |  |
| Venue F       | Phone                                                                                                    |           | 040000000                  |            |                  |  |  |  |

Active Days, Times and Terms

| Active Days, Times and Terms |               |                             |
|------------------------------|---------------|-----------------------------|
| Monday                       |               |                             |
| Tuesday                      |               |                             |
| Wednesday                    |               |                             |
| Thursday                     |               |                             |
| Friday                       |               |                             |
| Saturday                     |               |                             |
| Sunday                       |               |                             |
| School Term                  | Not Specified | •                           |
| Session Times                |               |                             |
| Session Durations            |               |                             |
| Season Start Date            | 01/06/2025    | (00/00/0000 to remove date) |
| Season Finish Date           | 31/05/2026    | (00/00/0000 to remove date) |

#### Public Status & Registration Form

| Show us in the Public Locator                                                                                                    | Ø                                                                                                    |  |  |
|----------------------------------------------------------------------------------------------------|----------------------------------------------------------------------------------------------------|--|--|
| Public Registrations                                                                                                    | Parent Form - National Membership Registration Form 2025 (#118066)                                                    |  |  |
| Postal Codes Serviced<br>(You should limit the postcodes<br>entered here to perhaps 6-10<br>relevant and local codes.<br>You can enter multiple codes by<br>using a comma between them. EG: 3000, 3001, 3002)                              | 3121, 3000                                                                                                    |  |  |
| General information to display on the locator<br>(Tip: Use this section to tell people<br>about your organisation or provide<br>information not covered in the standard<br>fields here. It's your opportunity to make a great impression.) | Silverwood Sports Complex is the premier sporting complex in Melbourne. Check your postcode to find a venue near you! |  |  |

**Map Location Details** 

| Lattude   -37.8302608     Longitude*   144.900669     Map   Satellite     Vigour Street Bakers   1000000000000000000000000000000000000                                                                                                    | ocation Details |                                                                                                    |
|----------------------------------------------------------------------------------------------------|-----------------|----------------------------------------------------------------------------------------------------|
| Lattud*   14.990669     Map   Satellite     Map   Satellite     Barner   Storage PUs Melbourne     Storage PUs Melbourne   Storage PUs Melbourne     Barner   Storage PUs Melbourne     Barner |                 | Enter Latitude and Longitude in the boxes below or drag the map marker to the correct location.                                                                                                    |
| Longitude* 144.900669                                                                                                    | atitude*        | -37.8302608                                                                                                    |
| Map Satellite                                                                                                    | ongitude*       | 144.990669                                                                                                    |
|                                                                                                    | ap              | Map   Satellite     3   3     3   3     3   3     3   3     3   3     3   3     3   3     3   3     3   3     3   3     3   3     3   3     4   4     4   4     4   4     4   4     4   4     4   4     4   4     4   4     4   4     4   4     4   4     4   4     4   4     4   4     4   4     4   4     4   4     4   4     4   4     4   4     4   4     4   4     4   4     4   4     4   4 |

Тор

#### **Front End Locator**

The VIEW LOCATOR button at the top of the page provides a link straight to the front-end version of your Locator

| <b>G</b> G/ | AMEDAY 🔇 Q Search                                                                                                    | ťiŧ                                   |                           |            | 🏟 🏟 🕐 🌲 🌣 RS     |  |  |  |
|-------------|----------------------------------------------------------------------------------------------------|---------------------------------------|---------------------------|------------|------------------|--|--|--|
| L           | Locator <sup>@</sup>                                                                                                    |                                       |                           |            |                  |  |  |  |
|             | Details Contacts                                                                                                    |                                       |                           |            |                  |  |  |  |
| \$ *        | Locator                                                                                                    |                                       |                           |            |                  |  |  |  |
| <u>8</u> 88 | This information is used to populate your sport's postcode locator, It is used to help individuals locate a club or league they would like to join,<br>Please ensure the information you provide here is information you wish to be publically displayed.                 |                                       |                           |            |                  |  |  |  |
| ₽.<br>a.    | P • Tip: Ensure you consider carefully what information you provide here.<br>Where you leave a field blank then the details will not appear on the Locator. If there is any information you do not wish to show in the public locator then simply leave that field blank. |                                       |                           |            |                  |  |  |  |
|             | Role                                                                                                    | Firstname                             | Surname                   | Mobile     | Email            |  |  |  |
| 82 -        | All of these contacts will appear on your locator. If you                                                                                                    | wish to change who appears then do th | brough the contacts page. |            |                  |  |  |  |
| <u></u>     | Administrator                                                                                                    | Sophie                                | Jones                     | 0400100000 | sophie@email.com |  |  |  |
| -<br>       | Crganisation Venue and General Details                                                                                                    |                                       |                           |            |                  |  |  |  |
| Ċ           | Venue Name                                                                                                    |                                       | Silverwood Sports Complex |            |                  |  |  |  |
| Ô           | Venue Address Line 1                                                                                                    |                                       | 185 Cremorne Street       |            |                  |  |  |  |

Once your Locator details have been confirmed on the back end, you can start displaying your organisation and its details on the front-end Locator.

Your Locator is based on your sport, so users will be able to find any other organisations through this process if they have configured their Locator details and chosen to display their organisation on the Locator.

Note: The below example displays a generic version of a club-level Locator, however, certain locators are designed to return results for associations, leagues, or programs; this is dependent on the configuration of your sport. Certain Locators also have custom branding, which may differ from the

below.

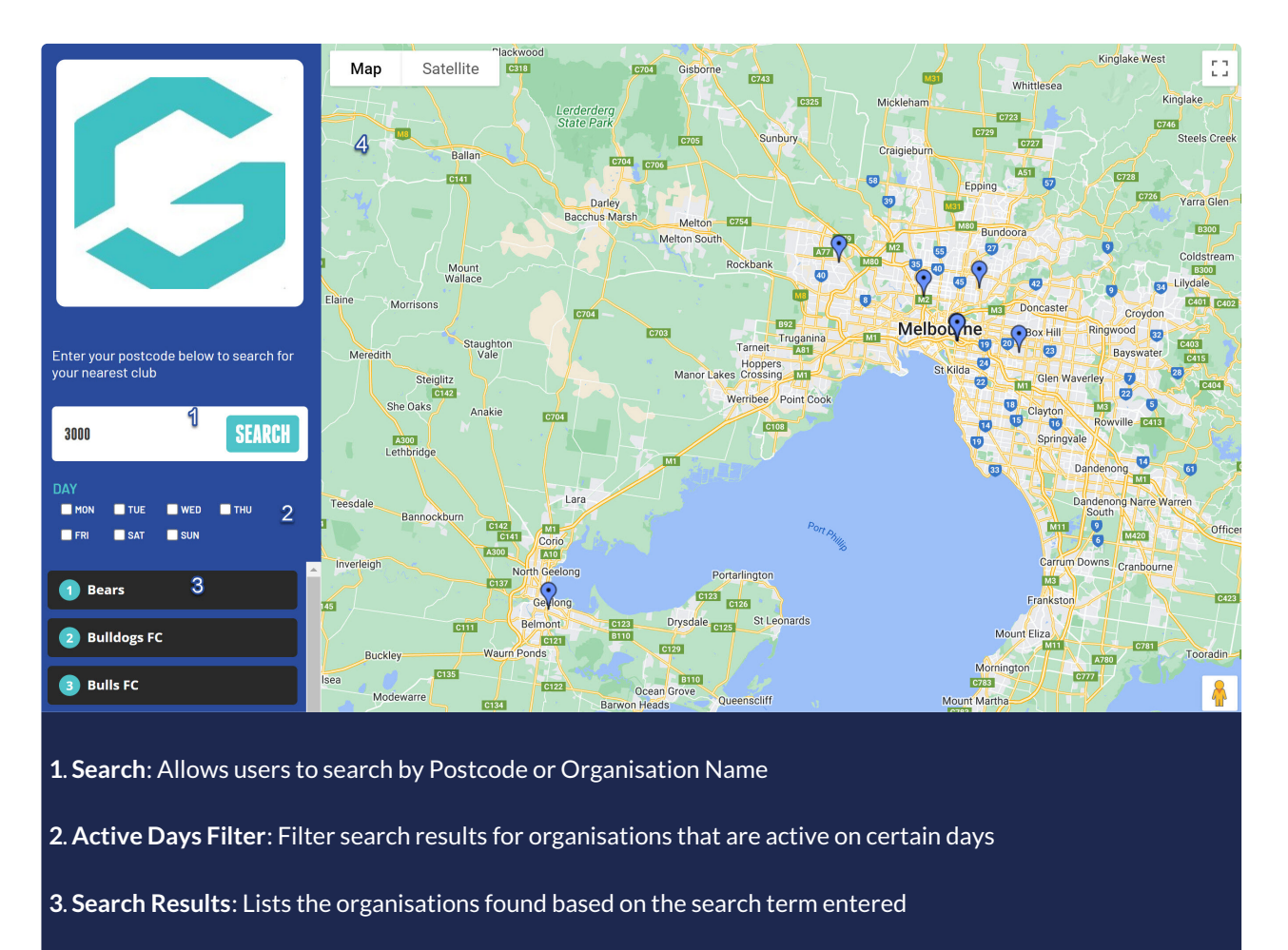

4. Mapfinder: Displays a map and pins of all organisations included in the Locator

By clicking one of the organisations in the search results, you can see any of the details that the organisation has chosen to publish, and register to the organisation using the **REGISTER NOW** button.

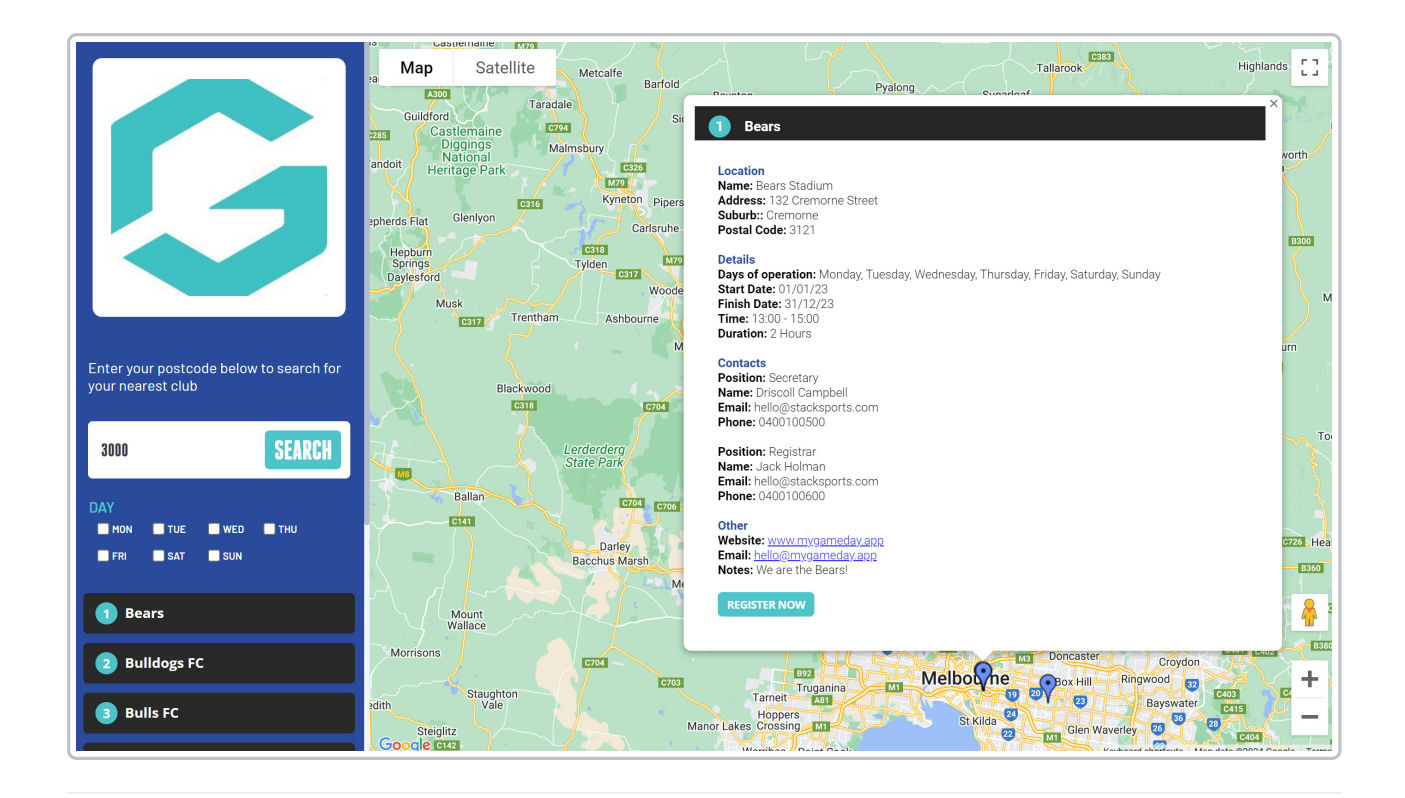

Тор

#### What's Next?

Now that you're familiar with the Locator feature, take a look at some more in-depth configurations below to help you make the most of it for your next registration season.

- F How do I set up my organisation's Locator?
- F How do I open my front-end Locator?
- F How do I link a Registration Form to my Locator?
- F How do I adjust my organisation's pinned address on the Locator?
- F How do I enable contacts to appear on my Locator?